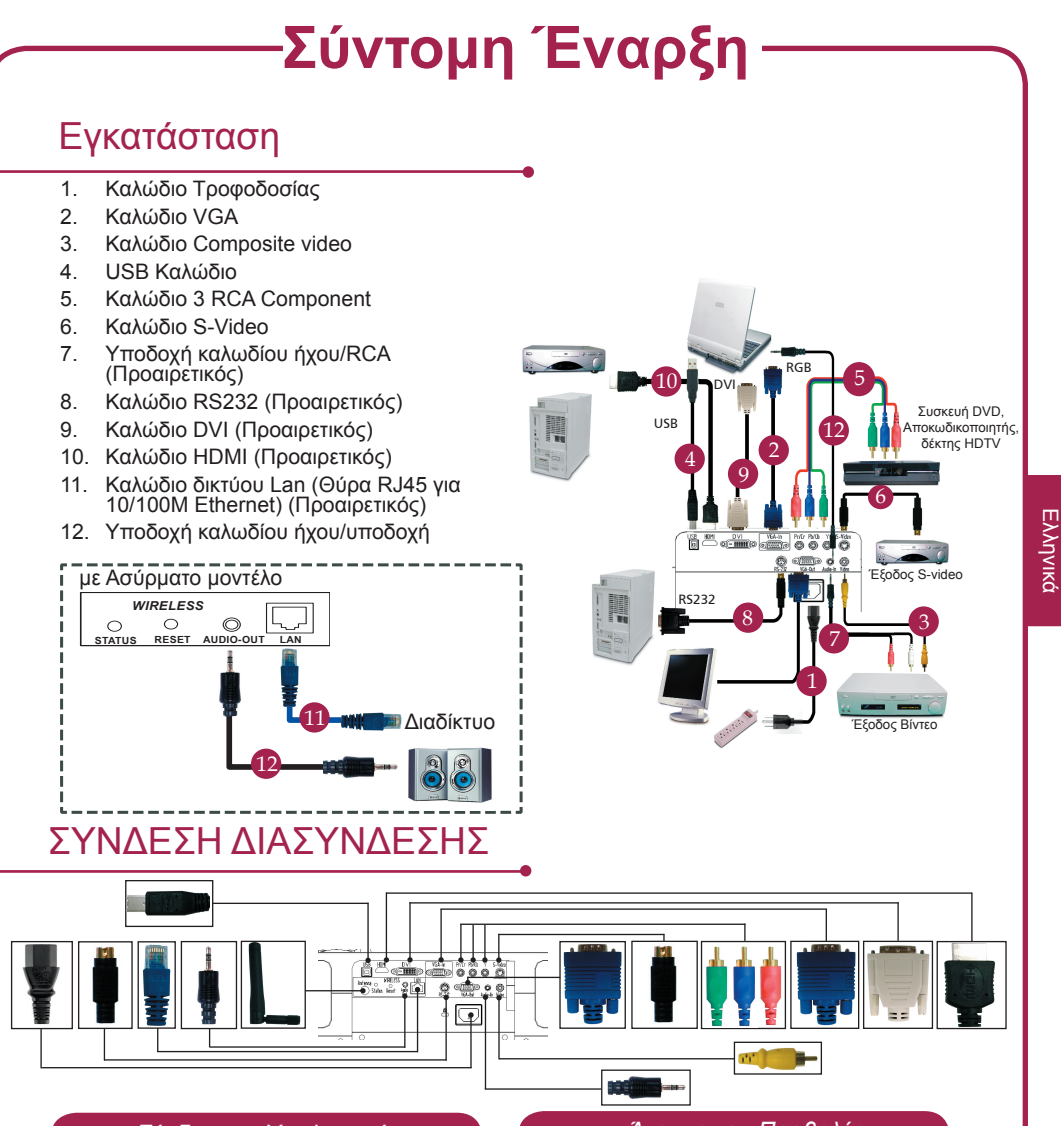

### Σύνδεση με Υπολογιστή

- Βεβαιωθείτε πως είναι σβηστός ο προβολέας και ο υπολογιστής σας.
- Συνδέστε το ένα άκρο του καλωδίου VGA στη σύνδεση εισόδου "VGA In" στον προβολέα, συνδέστε το άλλο άκρο στη σύνδεση VGA στον υπολογιστή και σφίξτε τις βίδες.
- Συνδέστε το ένα άκρο του καλωδίου τροφοδοσίας στην υποδοχή τροφοδοσίας στον προβολέα, και το άλλο άκρο σε μια πρίζα.

### Άναμμα του Προβολέα

- 1. Ανοίγει το καπάκι του φακού.
- Ρυθμίστε τη θέση, την εστίαση και το ζουμ.
- Πραγματοποιήστε την παρουσίασή σας.

## Σβήσιμο του Προβολέα

- Πατήστε δύο φορές το κουμπί τροφοδοσίας.
- Μη βγάλετε το καλώδιο τροφοδοσίας από την πρίζα μέχρι να σταματήσει ο ανεμιστήρας του προβολέα.

# Σύντομη Έναρξη

# ΑΣΥΡΜΑΤΗ ΠΡΟΒΟΛΗ

Για να πραγματοποιήσετε ασύρματη προβολή, θα πρέπει να εγκαταστήσετε το βοηθητικό πρόγραμμα λογισμικού Acer eProjection Management στον υπολογιστή σας. Υπάρχει μια ενσωματωμένη μονάδα Πύλης Ασύρματης Προβολής (WPG) στον προβολέα και το λογισμικό είναι αποθηκευμένο στην WPG. Παρακαλούμε ακολουθήστε τα παρακάτω βήματα για τη λήψη και εγκατάσταση του λογισμικού.

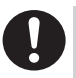

Για τη λήψη του λογισμικού, θα πρέπει να βγάλετε το καλώδιο του δικτύου LAN από τον υπολογιστή σας και να βεβαιωθείτε πως το πρόγραμμα περιήγησης έχει ρυθμιστεί για να ανοίγει ιστότοπους.

- Ανάψτε το φορητό υπολογιστή σας, και ενεργοποιήστε το ασύρματο δίκτυο LAN.
- Πραγματοποιήστε σάρωση για διαθέσιμα WLAN AP με τη χρήση της διαχείρισης WLAN.
- Επιλέξτε το ΑΡ με την ονομασία "AcerWirelessGateway-" από τη λίστα των διαθέσιμων ΑΡ. Συνδεθείτε με αυτό το ΑΡ.

| Network Taska                                           | Choose a wireless network                                                                            |     |
|---------------------------------------------------------|----------------------------------------------------------------------------------------------------|-----|
| 🕵 Refresh network list                                  | Click an item in the list bebw to connect to a gyreless network in range or to get more information. |     |
| Set up a wireless network<br>for a home or small office | ((Q)) HIS-15FD2                                                                                      | uti |
| Related Tasks                                           | ((Q)) AcerWirelessGateway-0                                                                          |     |
| ↓ (com about werkess<br>networking                      | Unsecured wireless network                                                                           | all |
|                                                         | ((Q)) HR0050C2086738                                                                                 |     |
|                                                         | Unsecured wireless network                                                                           | (i) |
|                                                         | ((g)) HAC                                                                                            |     |
|                                                         | Unsecured wireless network                                                                           | a)) |
|                                                         | ((Q)) Westron Wireless                                                                               |     |
|                                                         | Unsecured wireless network                                                                           | a)) |
|                                                         | ((Q)) cettren                                                                                        |     |
|                                                         | Security enabled windess network                                                                     | dl. |

- Αν λάβετε προειδοποιήσεις ασφαλείας, επιλέξτε το "Connect Anyway."
- 5. Μετά που θα πραγματοποιηθεί η σύνδεση, ανοίξτε το πρόγραμμα περιήγησης στο διαδίκτυο. Αν το προεπιλεγμένο πρόγραμμα περιήγησης στο διαδίκτυο έχει ρυθμιστεί σε κενή σελίδα, απλά εισάγετε τη διεύθυνση URL για οποιονδήποτε ιστότοπο. Θα μεταφερθείτε αυτόματα στη σελίδα υποδοχής του Acer WPG, όπου θα μπορέσετε να λάβετε το πρόγραμμα οδήγησης.

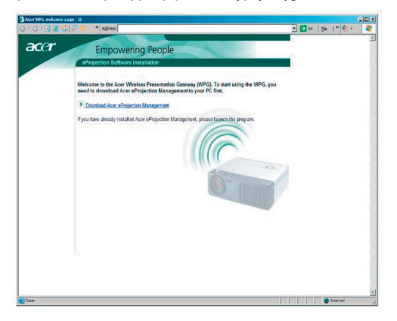

6. Κάντε κλικ στο σύνδεσμο για λήψη και εγκατάσταση του προγράμματος οδήγησης. Αν λάβετε προειδοποιήσεις ασφαλείας, κάντε κλικ στο "ΟΚ" για να συνεχίσετε τη διαδικασία εγκατάστασης. Κατά την εγκατάσταση του προγράμματος οδήγησης, μπορεί να τρεμοπαίξει η οθόνη σας.

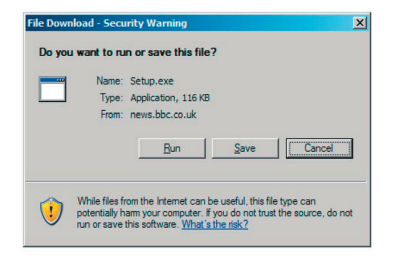

 Μετά την ολοκλήρωση της εγκατάστασης, θα εκτελεστεί το λογισμικό WPG της Acer.

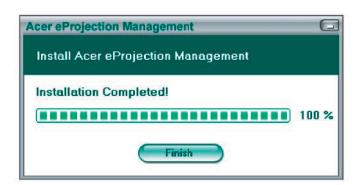

8. Μετά που θα έχετε συνδεθεί, θα προβληθεί η οθόνη του υπολογιστή και η λυχνία LED ένδειξης τροφοδοσίας της WPG θα ανάψει πράσινη.